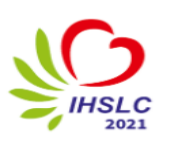

4. ULUSLARARASI SAĞLIK BİLİMLERİ VE YAŞAM KONGRESİ 4th INTERNATIONAL HEALTH SCIENCE AND LIFE CONGRESS (IHSLC 2021) 8-10 Nisan 2021

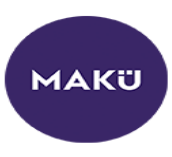

## Zoom Programı Kullanım Rehberi

IHSLC2021 is inviting you to a scheduled Zoom meeting.

Join Zoom Meeting

https://zoom.us/j/91238994431?pwd=cE9IMDBtczd1UFZHaHVoZEpHbWJpdz09

Meeting ID: 912 3899 4431

Passcode: cfxMu2

Oturuma Katılmak için ilgili toplantı linkine tıklayınız.

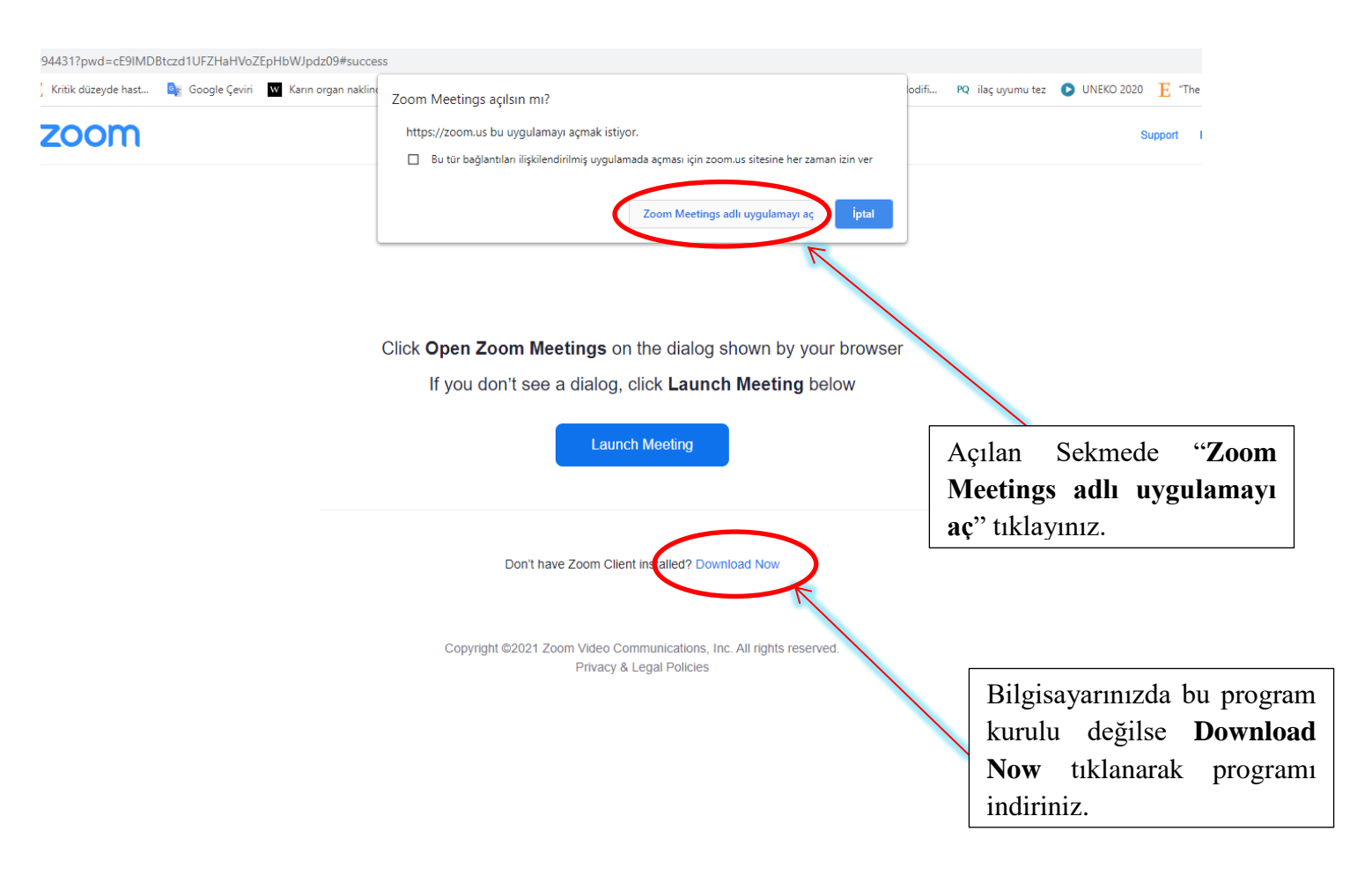

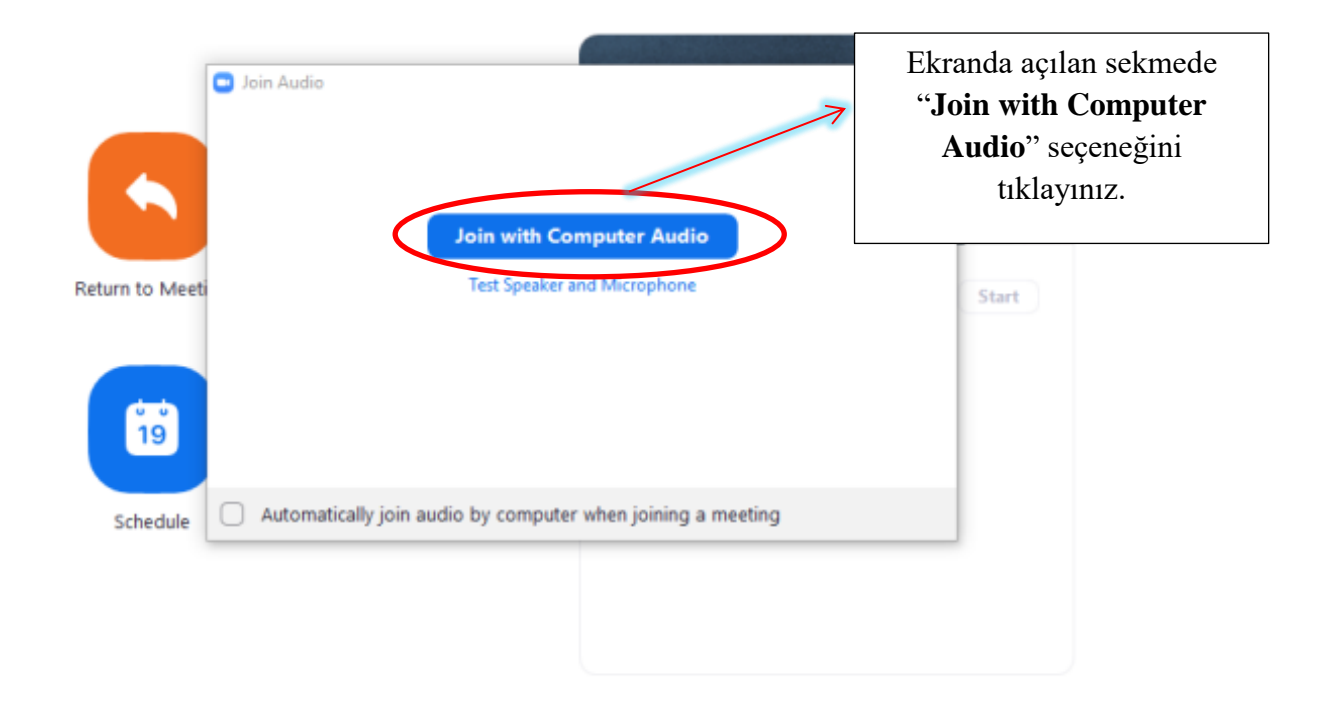

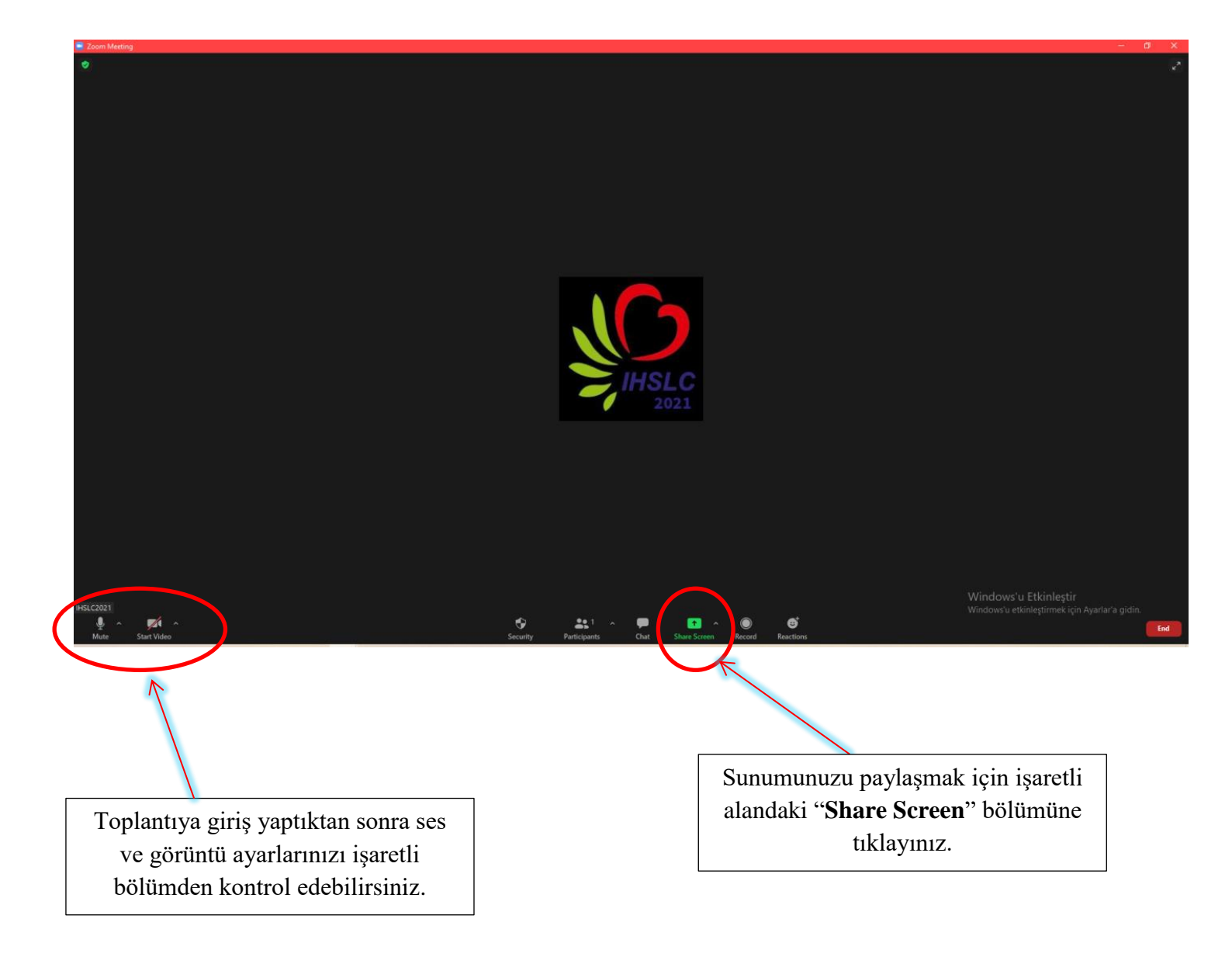

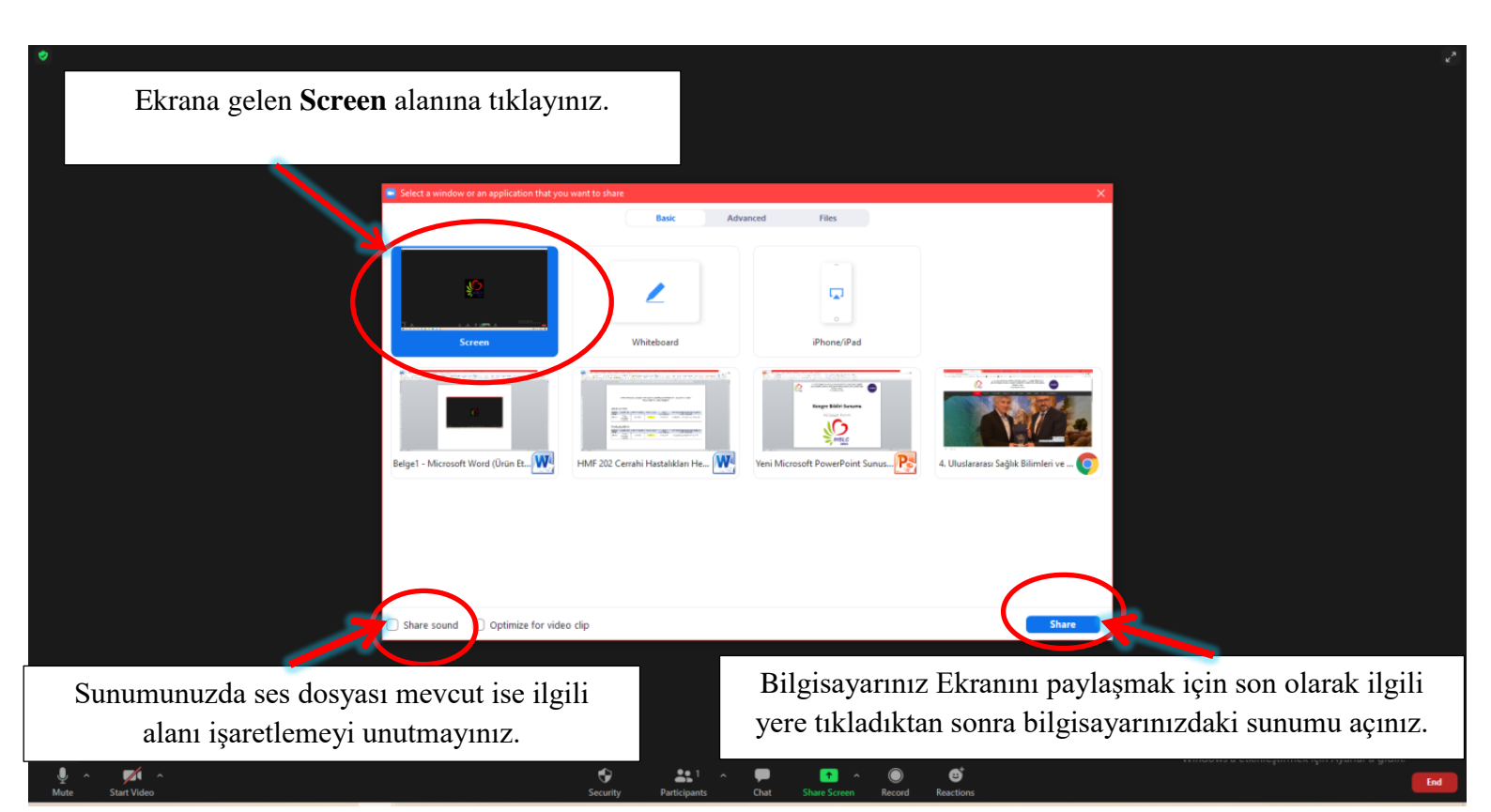

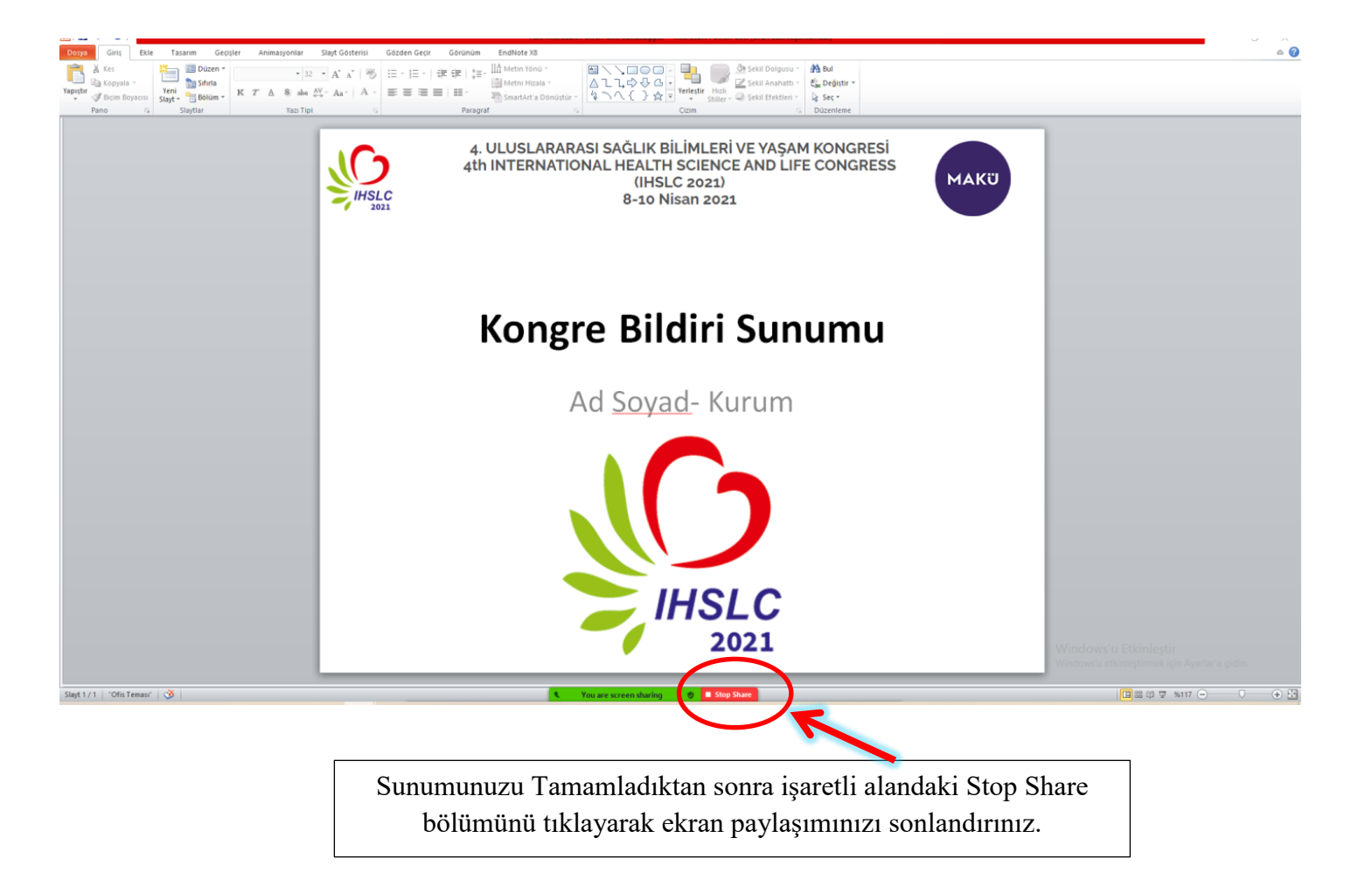